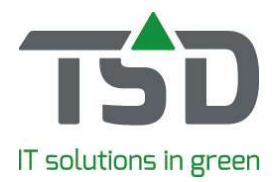

## TCM gebruiken als Kweker

Met TreeCommerce Messenger (TCM) kunnen elektronisch berichten uitgewisseld worden met handelspartners, waardoor communicatie veel efficiënter wordt.

Bij het opstarten start het TCM scherm desgewenst ook automatisch op:

| TreeCommerce Messenger                                                 |                                                                                                    |  |  |
|------------------------------------------------------------------------|----------------------------------------------------------------------------------------------------|--|--|
| (注) 🔁                                                                  | Aanbod                                                                                                    |  |  |
| Alle berichten (max 30 dagen)                                          | Importeer Open fictief Verwijder                                                                                                    |  |  |
| 19-10-2018                                                             | ? Kwekerij De Eikenhorst                                                                                                    |  |  |
| De Beukenstam Boomkwekerij<br>11046 vr 15:43<br>Leverdatum: 19-10-2018 | Schrevenweg 4,8000 AB Zwole.<br>038-8505050 D Inkomend - TCM vr 14:36                                                                                                    |  |  |
| De Beukenstam Boomkwekerij      Leverdatum: 19-10-2018     vr 15:26    | Automatische import is uitgeschakeld. Activeer hieronder om bij een volgend bericht de fictieve voorraad automatisch te importeren.     TCM bericht automatisch importeren |  |  |
| Kwekerij De Eikenhorst     vr 14:36                                    |                                                                                                    |  |  |

Dit scherm heeft 2 hoofdgroepen: Berichten en Deelnemers.

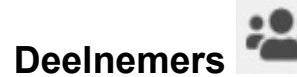

Als twee WinTree® bedrijven elkaar uitnodigen, en elkaars uitnodiging accepteren zijn zij 'Handelspartners' van elkaar en kunnen zij communiceren via TCM.

| X                                                                                                    |   | Statistieken |                                                                                                    |
|----------------------------------------------------------------------------------------------------|---|--------------|----------------------------------------------------------------------------------------------------|
|                                                                                                    |   |              | Statistickell                                                                                                    |
| <ul> <li>☑ Uitnodigingen (3)</li> <li>▲ Potentiele partners (7)</li> <li>B</li> <li>☑ ▲ Handelspartners (77)</li> </ul> |   | q            | De Groene Els B.V. Elergad 10, 1234 AB Zwole 038-4585050 Groene Els wil graag mat is communication via TreeCommerce Messenger |
| Ontvangen uitnodigingen (3)                                                                                             |   | ^            | Accepteer de uitnodiging om dit mogelijk te maken.                                                                            |
| De Groene Els B.V.                                                                                                    |   |              |                                                                                                    |
| Accepteer uitnodiging                                                                                                   | Ť |              |                                                                                                    |

Uitnodigingen moeten geaccepteerd worden om communicatie via TCM mogelijk te maken.

A Uitnodigingen. Dit bevat een overzicht van alle uitnodigingen die ontvangen maar nog niet beantwoord zijn. Klik op "Accepteer uitnodiging". Automatisch opent WinTree® nu het scherm 'Zoeken: Relaties'. Selecteer de relatie als deze reeds in WinTree® aanwezig is. Is de handelspartner nog geen relatie in WinTree® ? Klik op [Annuleren].

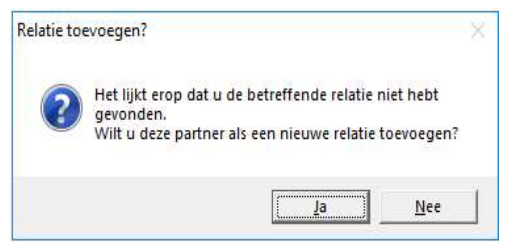

Klik in de geopende pop-up op [Ja] om de handelspartner, inclusief alle adresgegevens, als nieuwe relatie aan WinTree® toe te voegen. Vul later zelf de klant/leveranciersgegevens verder aan.

Zodra de handelsparter gekoppeld is aan een relatie in WinTree® kunnen berichten uitgewisseld worden.

B Potentiële partners: Dit zijn TCM gebruikers, waarvan nog geen uitnodiging ontvangen is en waaraan nog geen uitnodiging verstuurd is. Klik op de knop [Verstuur uitnodiging] om het bedrijf uit te nodigen. Zodra deze potentiële partner de uitnodiging heeft geaccepteerd is communicatie via TCM

## gets growth. www.tsd.nl

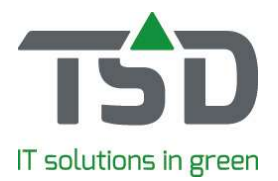

mogelijk en wordt de handelspartner bij de handelspartners getoond. Ook tijdens het versturen van de uitnodiging kan al de potentiële partner aan een bestaande of nieuwe relatie in WinTree® gekoppeld worden.

C Handelspartners: Dit zijn de handelspartners waarmee via TCM gecommuniceerd kan worden. Indien de handelspartner nog niet aan een relatie in WinTree® gekoppeld is dan wordt deze relatie in rood gekleurd.

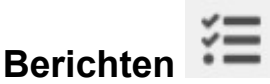

Order

In dit scherm is het berichtenverkeer inzichtelijk gemaakt, ieder berichttype heeft zijn eigen icoon. Is de icoon gekleurd dan is het bericht nog niet behandeld, grijs is wel behandeld.

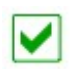

Dit is het bericht wat de kweker ontvangt als de handelaar een bestelling (inkooporder) stuurt.

| TreeCommerce Messenger                                                                |                                                                                                    |                            |
|---------------------------------------------------------------------------------------|----------------------------------------------------------------------------------------------------|----------------------------|
| E 🕹 Order                                                                             |                                                                                                    | Order openen na importeren |
| Ale benchten (max 30 dagen)         ~           19-10-2018         Q                  | Importeer en bevestig Importeer zonder bevestiging Verwijder                                                                                           |                            |
| De Beukenstam Boomkwekerij<br>1046 vr 15:43<br>Leverdatum: 19-10-2018                 | Proteinu 2101.1001 AC 2vole         Leverdatum:         19-10-2018           038-650505         Informed -TOM or 15:26         Informed -TOM or 15:26  |                            |
| Verifying De Beukenstam Boomkwekerij<br>Leverdatum: 19-10-2018 vr 15:26               | D Levering conform afspraak                                                                                                    |                            |
| Kwekerij De Eikenhorst           87% ingelezen         13%           vr         14:36 | Description     Voorraad     Prijs     Referentie     Opmerking       Image: Space - Bol     1     3,000     Image: Space - Bol     Image: Space - Bol |                            |

In dit deel van het menu zijn bij  $\mathcal{P}$  de kop- en sluitteksten zoals deze in de inkooporder zijn ingegeven. Ook is zichtbaar welke artikelen in de inkooporder staan. In de regel kan het aantal, de prijs en het opmerkingen-veld aangepast worden.

In de kolom Voorraad wordt een icoon getoond wat betrekking heeft op de eigen aanwezige voorraad:

| Х                                  | Van het artikel is geen voorraad meer beschikbaar                           |
|------------------------------------|-----------------------------------------------------------------------------|
| V                                  | Van het artikel is voldoende voorraad aanwezig                              |
| !                                  | Van het artikel is onvoldoende voorraad aanwezig om de regel volledig in te |
|                                    | kunnen delen.                                                               |
| < <geen<br>icoon&gt;&gt;</geen<br> | Van het artikel is nooit voorraad aanwezig geweest.                         |

Bij het bepalen van de voorraad worden alleen partijen met een vrij verkoopbaar aantal getoond. Klik op het icoon om direct de eigen voorraad van het betreffende artikel te bekijken. Het menu 'Onderhoud voorraad per plant' wordt dan geopend.

Als de inkooporder regels bevat die niet gebaseerd zijn op regels uit de overlijst dan staat voor de regel een rood rondje met een uitroepteken. Onder de regel kan de eigen trefnaam en maatcode van het artikel ingevoerd worden om de regel alsnog in de verkooporder te krijgen. Wordt hier niets ingevuld dan zal de regel niet aan de verkooporder toegevoegd worden.

Klik op [Importeer en bevestig] en er wordt automatisch een verkooporder aangemaakt. Bovenin de verkooporder is zichtbaar dat deze is geboekt via TCM. Gebruik deze optie zeker als een onbekend artikel in het bericht aan eigen artikel is gekoppeld. Dan kan de klant dit ook direct in zijn eigen systeem aanpassen.

Pagina | 2

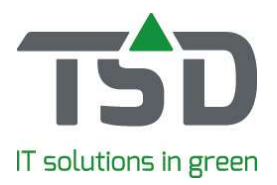

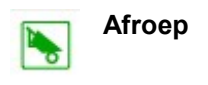

Dit bericht ontvangt de kweker zodra door de handelaar een afroep is gedaan. Dit bericht wordt als werkbon in WinTree® opgenomen.

| 🕼 TreeCommerce Messenger                                               |                                                          |                                     |                                |  |  |
|------------------------------------------------------------------------|----------------------------------------------------------|-------------------------------------|--------------------------------|--|--|
| /                                                                      | Afroep                                                   |                                     | 🗹 Werkbon openen na importeren |  |  |
| Alle berichten (max 30 dagen)                                          | Importeer Open order                                     | Verwijder                           |                                |  |  |
| 19-10-2018                                                             | De Beukenstam Boomkwekerij<br>Postbus 2101.8001 AC Zwole | 11046                               |                                |  |  |
| De Beukenstam Boomkwekerij<br>11046 vr 15:43<br>Leverdatum: 19-10-2018 | 038-8505050                                              | Iskoned-TCM vr 15:43                |                                |  |  |
| De Beukenstam Boomkwekerij                                             | D Levering conform afspraak                              |                                     |                                |  |  |
| Leverdatum: 19-10-2018                                                 |                                                          |                                     |                                |  |  |
| Kwekerij De Eikenhorst                                                 | Plant                                                    | Voorraad Prijs Referentie Opmerking | Ordernummer                    |  |  |
| 87% ingeezen                                                           | C P acpdisse - Bol                                       | I 3,000 263645                      | 131249                         |  |  |
|                                                                        |                                                          |                                     |                                |  |  |

Alle afroepteksten staan direct in beeld. Door op de knop [Importeer] te klikken wordt er automatisch een werkbon aangemaakt. Met [Open order] is de bijbehorende verkooporder te openen. Is er nog geen verkooporder aanwezig, het orderbericht van de handelaar is niet geïmporteerd, dan wordt en nieuwe verkooporder tegelijk met de werkbon aangemaakt.